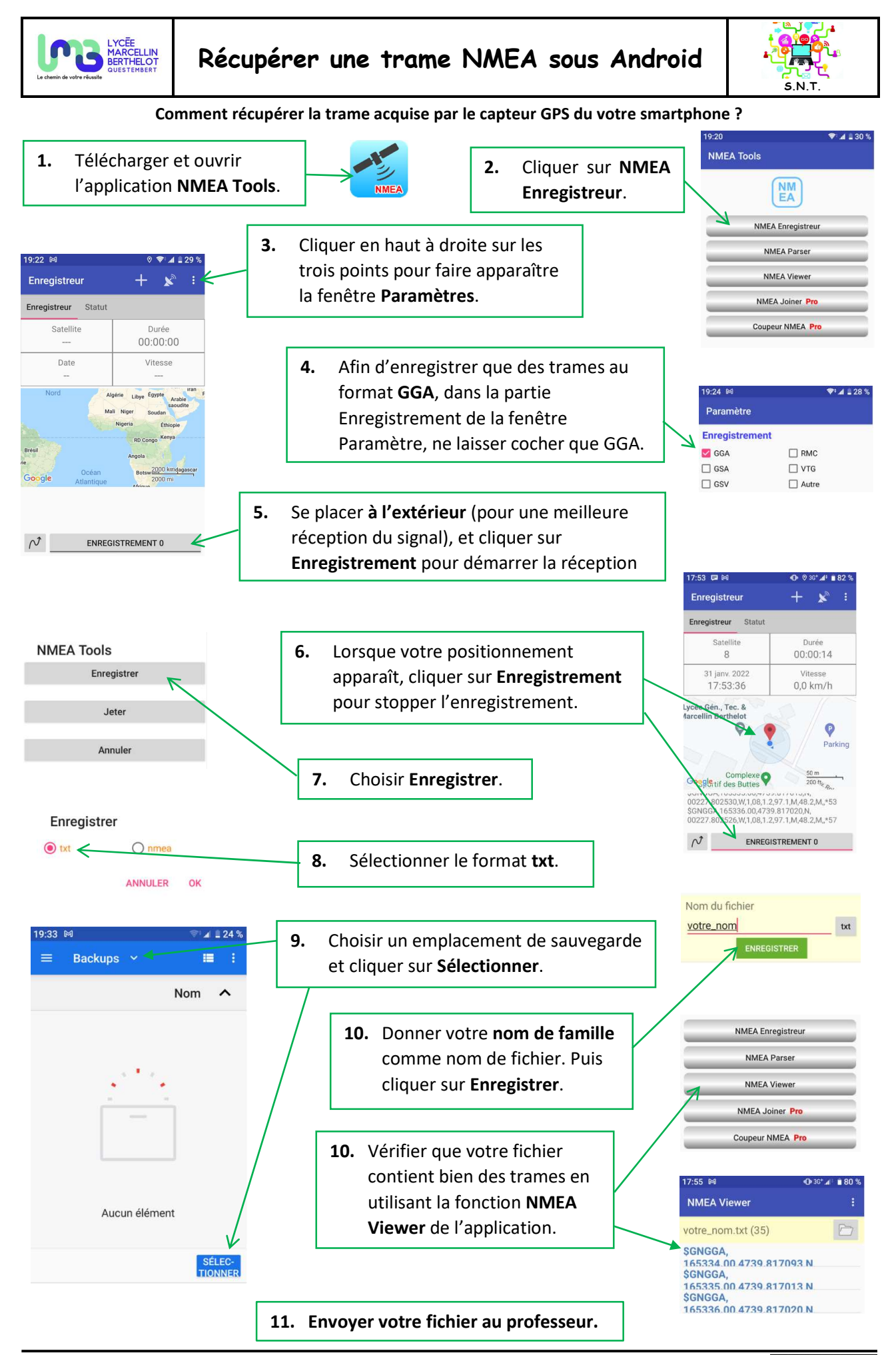

(CC) BY-NC-SA